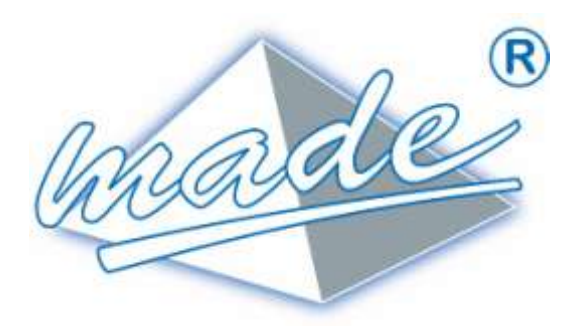

# TESTRANSFO2 User's Guide

Avril 2015 MADE - V 1.14

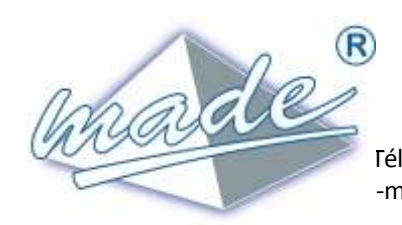

MADE

S.A. au capital de 270 130 € 167, Impasse de la garrigue F 83210 LA FARLEDE Fél:+ 33 (0) 494 083 198 – FAX : + 33 (0) 494 082 879 -mail: contact@made-sa.com - Web : www.made-sa.com

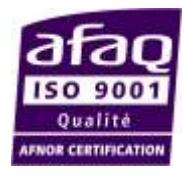

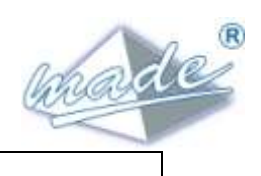

# CONTENTS

| 1  | DOC         | CUMENT OBJECTIVE                     | . 3        |
|----|-------------|--------------------------------------|------------|
| 2  | TER         | MINOLOGY                             | . 3        |
| 3  | OVE         | RVIEW                                | . 3        |
|    | 31          | lise                                 | з          |
|    | 3.2         | CONNECTION SCHEME                    | . 4        |
| 4  | OPE         | RATION                               | . 5        |
|    | 1 1         |                                      | -          |
|    | 4.1         | 1 Connection                         | 5          |
|    | 4.1.        | 2 Start-Un                           | 5          |
|    | 4.1         | 2 Start-Op                           | 6          |
|    | 4.1.        | Λ Tect                               | 7          |
|    | 4.1.        | 5 Interpretation of the results      | ,<br>7     |
|    | 4.1.        |                                      | γ<br>Q     |
|    | 4.2         |                                      | Ω          |
|    | 4.5<br>A A  |                                      | a          |
|    | 4.4         |                                      | g          |
| _  | ч. <u>э</u> |                                      |            |
| 5  | TES         | TRANSFOZ SOFTWARE                    | 10         |
|    | 5.1         | LOADING THE SOFTWARE                 | 11         |
|    | 5.2         | OPENING THE SOFTWARE                 | 11         |
|    | 5.3         | SELECTION OF THE COM PORT            | 11         |
|    | 5.4         | FILLING IN THE WORKSHEET             | 11         |
|    | 5.5         | DATA TRANSFER                        | 13         |
|    | 5.6         | TRANSFORMER RATIO                    | 14         |
|    | 5.7         | THE COMMENTS FIELD                   | 15         |
|    | 5.8         | The « Save » Button                  | 15         |
|    | 5.9         | The « INFO » button                  | 16         |
|    | 5.10        | Printing1                            | 17         |
| 6  | TES         | TRANSFO2 TECHNICAL CHARACTERISTICS 1 | 18         |
| 7  | MA          | INTENANCE                            | 19         |
| 8  | REC         | YCLAGE                               | 19         |
| 9  | GU4         | ARANTEE                              | 20         |
| -  | 0.1         |                                      | 20         |
|    | 9.1<br>9.1  |                                      | 20<br>20   |
|    | 9.2         |                                      | <u>1</u> 0 |
| 10 | D C         | OPYRIGHT                             | 21         |
| 1: | 1 A         | NNEXE                                | 22         |
|    | 11.1        | DECLARATION OF CONFORMITY CE         | 22         |

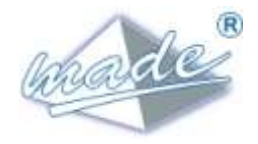

#### DOCUMENT OBJECTIVE

This document presents the **TESTRANSFO2** instrument, describing its use and also the PC software which enables storage and printing of the results obtained.

1

### 2 TERMINOLOGY

**TESTRANSFO2** is a product of the MADE-S.A. company. It enables checking the function of disconnected distribution transformers in place or in the storage yard.

#### 3 OVERVIEW

#### 3.1 Use

The **TESTRANSFO2** is a portable instrument which is used for verifying the integrity of an MV/LV distribution transformer . It is particularly useful :

- Before installation, to verify the integrity of any internal protections after transporting the transformer
- After a failure, as an on-site diagnostic aid.
- On reception of transformers on arrival from the manufacturer (to avoid disputes).

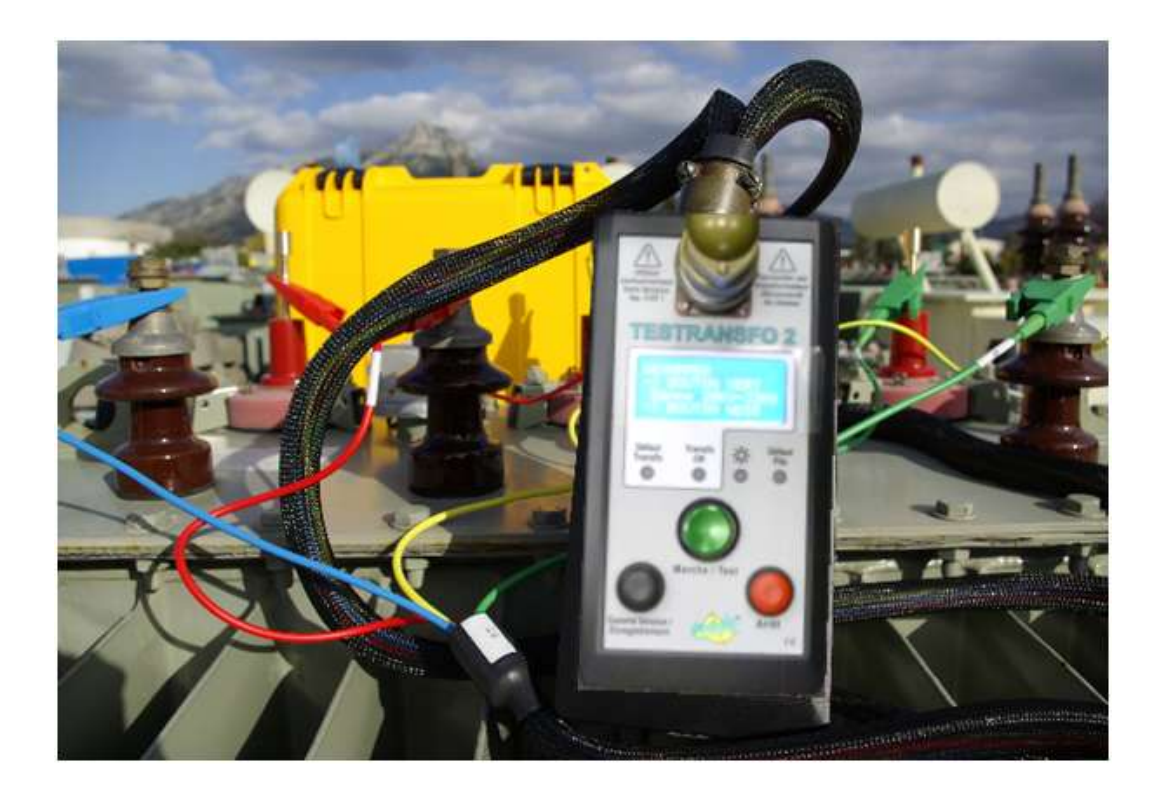

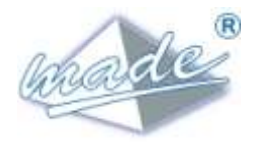

#### 3.2 Connection Scheme

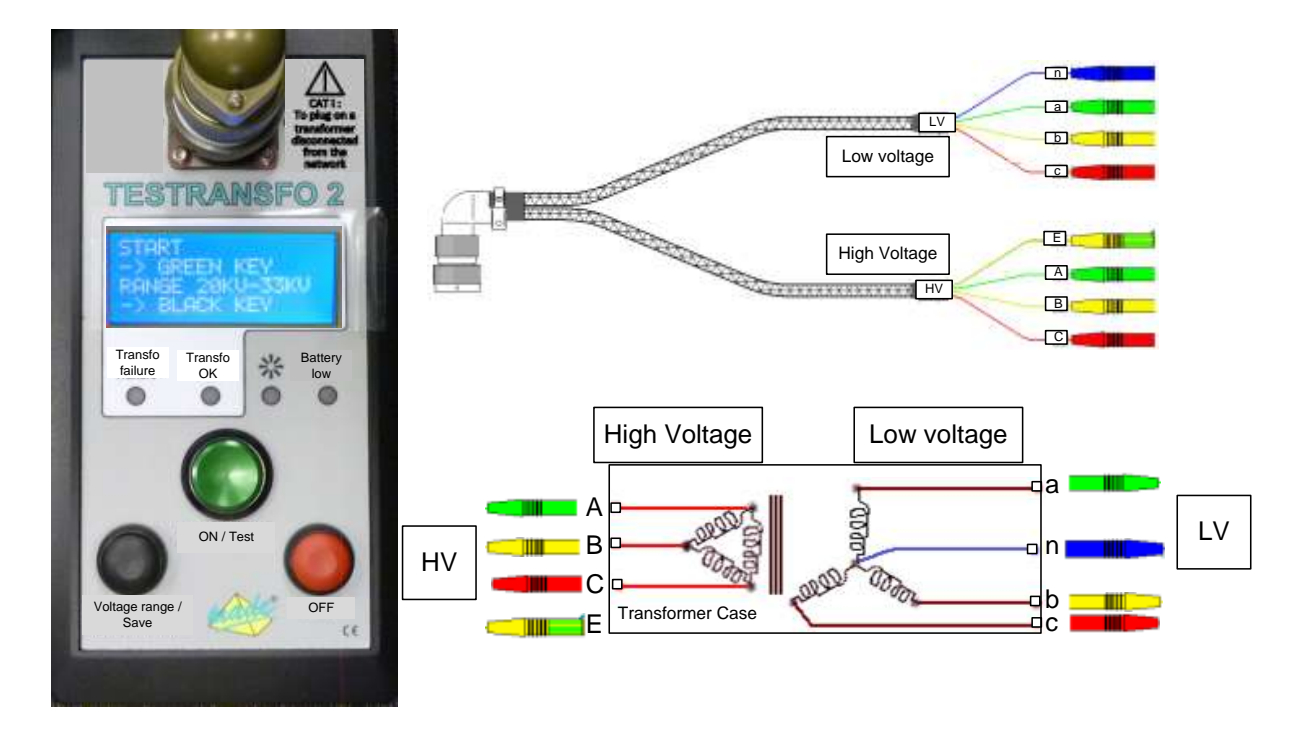

**TESTRANSFO2** tests the states of any internal protections

**TESTRANSFO2** tests the most common causes of failures by a series of 19 measurements.

Use the 8 crocodile clamps to connect to the transformer connections.

On the low voltage side:

Phase a: Green Phase b: Yellow Phase c: Red Neutral: Blue On the high voltage side:

Phase A: Green Phase B: Yellow Phase C: Red Ground: Yellow/Green

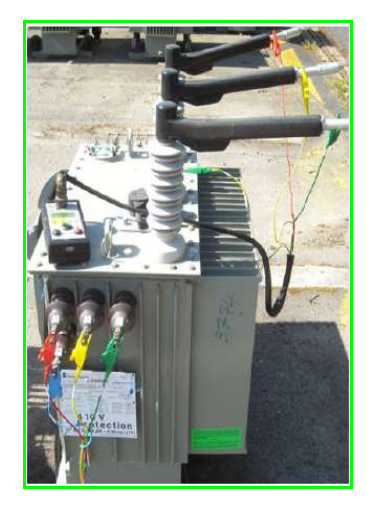

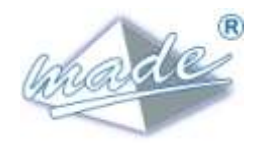

#### 4 **OPERATION**

## 4.1 Method of Operation

#### 4.1.1 Connection

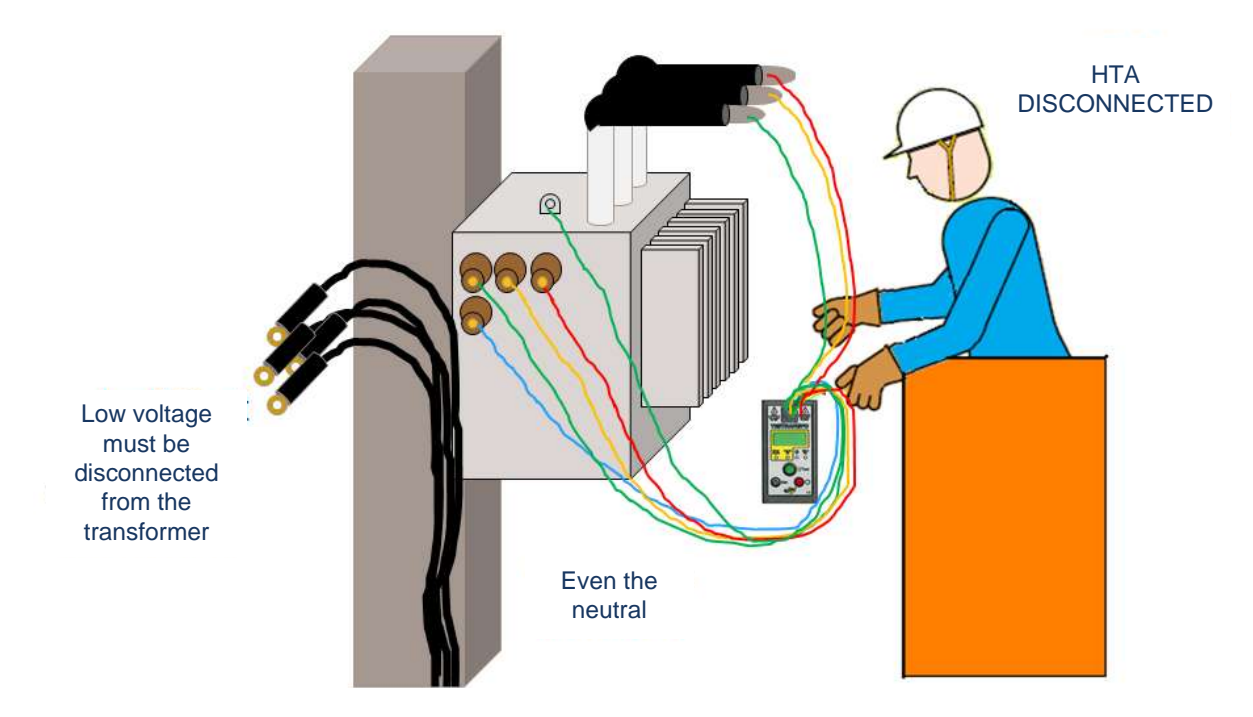

Disconnect all HV and LV connections from the transformer, including the earth (it is not sufficient to only disconnect the LV).

Connect the tester correctly to all the terminals of the transformer with the 8 cables according to the colour code.

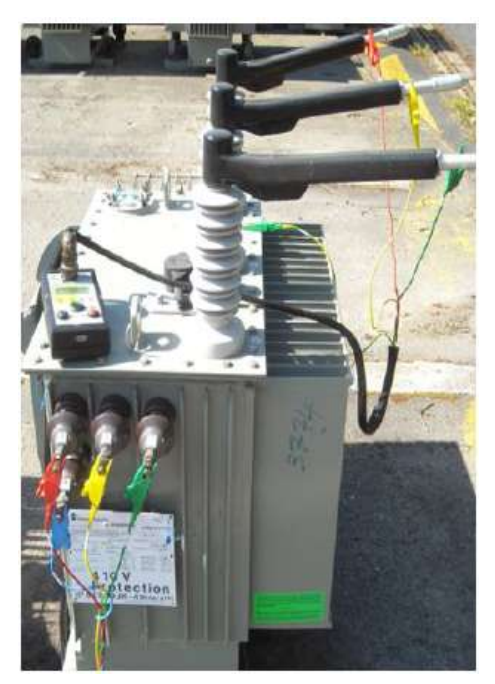

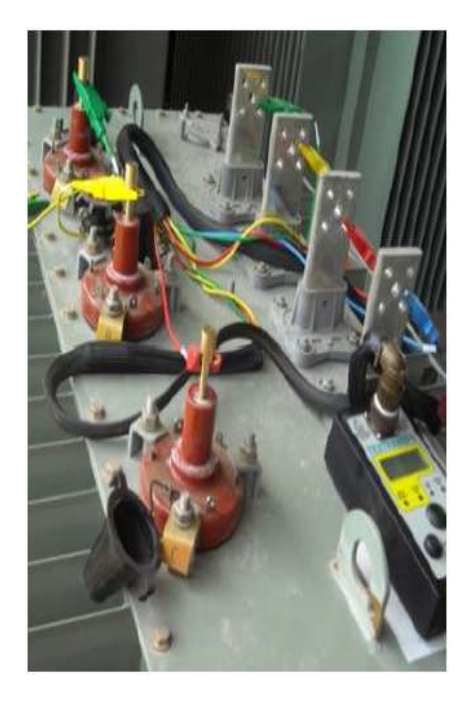

GU\_TESTRANSFO2\_V\_1\_14

6/22

# Always check the good quality of the contacts between the crocodile clamps and the transformer connectors.

Remove the dirt or the paint if necessary to make sure the connection is good.

On the high voltage side, you can also use the small adapters supplied with TesTransfo. See the illustration on the right.

#### 4.1.2 Start-Up

Press the green button, and the **TESTRANSFO2** will initialise:

Press the green button again, and the system starts automatically.

After the audible signal, **press the green button again** to launch the series of tests.

TesTransfo automatically tests the 18 different internal connections.

#### 4.1.3 Choice of the transformer input range

**TESTRANSFO2** adapts to the transformer input voltage rating in order to obtain the best results possible for the transformers under test. The three ranges of input voltages are : 5-9KV / 10-19KvV / 20-33KV

The range must be chosen using the black button before starting the test :

The correct choice of range before initiating the measurements is imperative for the best final result. The default range is 20/33 KV.

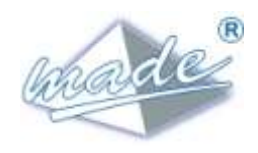

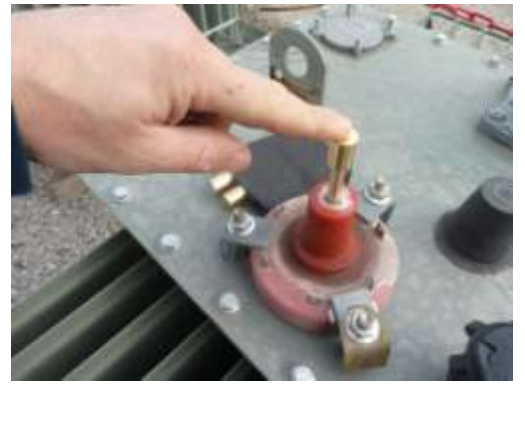

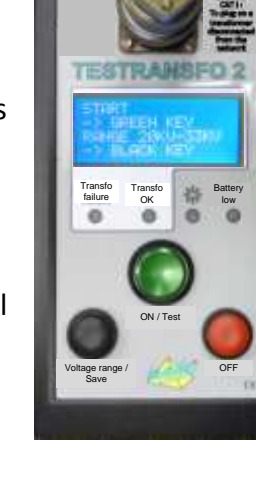

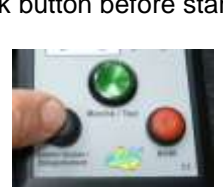

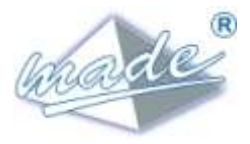

Between each change of range, there is a pause while the instrument re-calibrates itself appropriately :

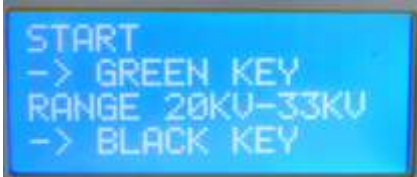

The 3 ranges are :

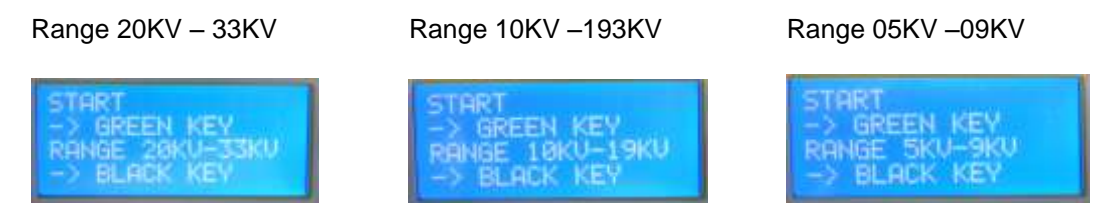

Select the range according to the transformer under test.

#### 4.1.4 Test

Press the green button once again to start the 19 automatic measurements :

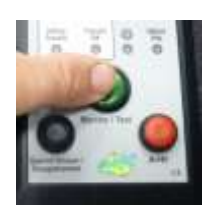

#### 4.1.5 Interpretation of the results

The result is shown directly on the display

TESTRANSFO2 displays : « RESULT : CORRECT » or « RESULT : FAULT. »

It is essential that the 19 tests are seen as correct for the transformer to be considered functional.

| RES |      |     | yuu  | ==?          | 2. |
|-----|------|-----|------|--------------|----|
| 00  | DEF  | AUL | TKS. | $3 \times 1$ | 9  |
| DET | TATL | St  |      |              |    |
|     | OPE  | EN  | VEU  |              |    |

Transfo correct

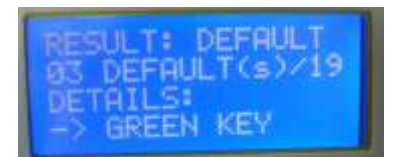

Transfo faulty

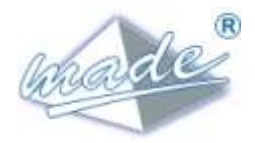

#### 4.2 Test Sequence

Important reminder: all connections to the transformer, MV and LV, must be disconnected during the test.

**TESTRANSFO2** automatically runs a sequence of direct current tests for each of the 13 bipolar combinations formed, while checking conformity with the expected result for each case : Open Circuit, Short Circuit, impedance.

The type of fault found is shown at the end of the test by scrolling all the combinations using the green button, and is summarised according to 3 criteria :

Short-circuit (SC), Open Circuit (OC), Out of Norm (impedance fault, incoherent response curve, ..)

6 complementary alternating current measurements are used to check the transformation ratios on the three phases: **TESTRANSFO2** compares the values between each phase from the HV side and the LV side as well as the coherence of the ratio HV/LV of each phase .

The measurement precision is 5 % : 2% of the measurement + 3% due to the tolerance inherent to the transformer

Note :

TESTRANSFO2 does not check the insulation.

- Always ensure good contact by the croc clips : Scrape off paint or dirt if necessary. Use the adapters if necessary for the HV connections.

4.3 Recording the Results of a Measurement Program

To record a set of results, scroll through the result details (cf § 4.2). The following screen is displayed :

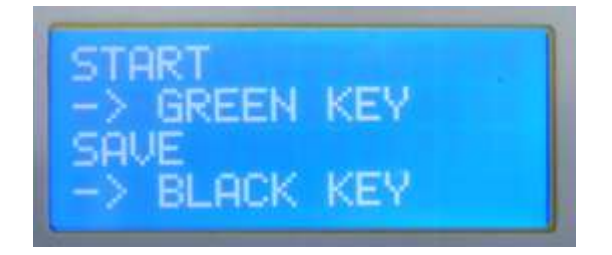

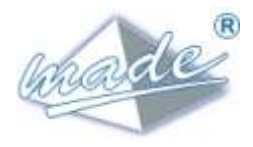

Record the results by pressing the black button :

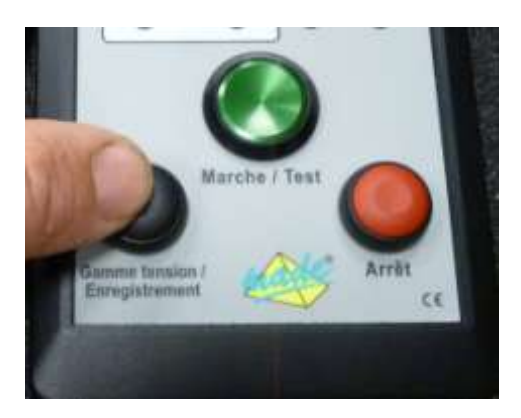

The recorded results can be transferred later to a PC with the software package supplied (cf §5). The instrument can store ten sets of results on a FIFO basis. After the 10th recording, the first is overwritten and so on.

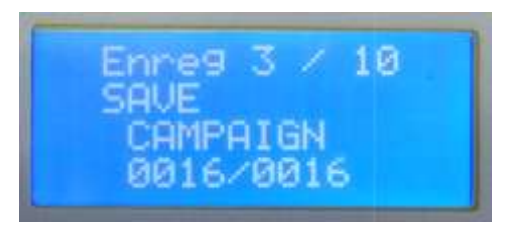

#### 4.4 Turning Off

The red button is used to turn off the instrument.

After 5 minutes of inactivity, the instrument turns off automatically

4.5 Changing the batteries

#### TESTRANSFO2 is powered by 2 x 9V Type LR61 batteries

Inserting the batteries in the back of the instrument :

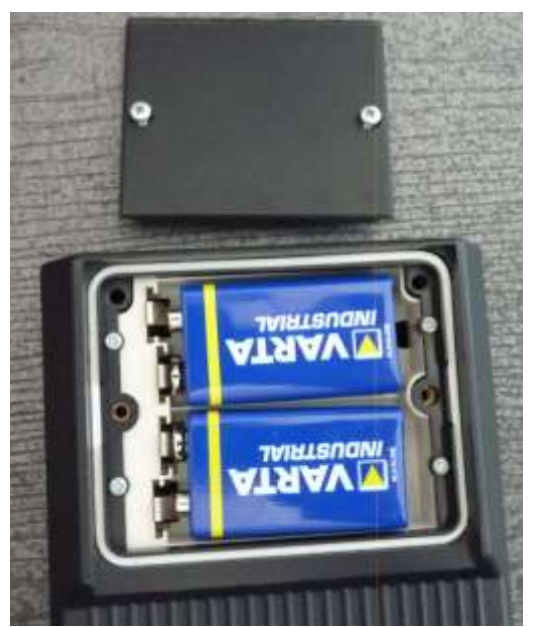

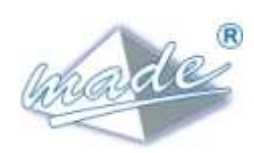

| 🔷 TTRANSFO2 - P:/TESTRANSFO2/FAB/Clef_usb/TESTRANSFO2/Data/aaa essai_test(1).tt2 🛛 😝 💶 🗙 |                           |                   |                       |              |  |  |
|------------------------------------------------------------------------------------------|---------------------------|-------------------|-----------------------|--------------|--|--|
| File Configuration Curve                                                                 | Help Language             |                   |                       |              |  |  |
| made                                                                                     | TEST                      | RAN               | ISFO 2                | 2            |  |  |
| _Information statement                                                                   |                           |                   |                       |              |  |  |
| Operator name:                                                                           | polge                     | Date:             | 23/05/2               | 2013         |  |  |
| Site location:                                                                           | aaa essai                 | Code:             | test                  |              |  |  |
| Transformer number:                                                                      |                           | Manufacturer:     | Transfix(TFX)         | •            |  |  |
| Power:                                                                                   | 160 kVA                   | HV Voltage:       | 20 kV                 | <b>_</b>     |  |  |
| Fused:                                                                                   |                           | 3                 |                       |              |  |  |
| Tests Results                                                                            | ,                         | _                 |                       |              |  |  |
| 1 😽 Test Ne-H                                                                            | IV.A Succes OPEN CIRCUIT  | 10 😽 🦳            | Test Ea-LV.A Succes C | OPEN CIRCUIT |  |  |
| 2 V Test Ne-H                                                                            | IV.B Succes OPEN CIRCUIT  | - 11 🔛 🥅          | Test Ea-LV.B Succes C | PEN CIRCUIT  |  |  |
| 3 V Test Ne-H                                                                            | IV.C Succes OPEN CIRCUIT  | - 12 🗹 🥅          | Test Ea-LV.C Succes C | PEN CIRCUIT  |  |  |
| 4 V Test Ea-H                                                                            | V.A Succes OPEN CIRCUIT   | - 13 🗹 📃          | Test Ea-Ne- Succes C  | PEN CIRCUIT  |  |  |
| 5 V Test Ea-H                                                                            | V.B Succes OPEN CIRCUIT   | - 14 🛃            | Test HV.A Succes      | RANGE OK     |  |  |
| 6 V Test Ea-H                                                                            | IV.C Succes OPEN CIRCUIT  | - 15 🚩            | Test HV.B Succes      | RANGE OK     |  |  |
| 7 V Test Ne                                                                              | -LV.A Succes CIRCUIT OK   |                   | Test HV.C Succes      | RANGE OK     |  |  |
| 8 V Test Ne                                                                              | -LV.B Succes CIRCUIT OK   | 18                | Test LV.A Succes I    |              |  |  |
| 9 V Test Ne                                                                              | -LV.C Succes CIRCUIT OK   | 19 🔛 🔽            | Test IVC Succes       |              |  |  |
|                                                                                          |                           |                   |                       |              |  |  |
| 4 000 -                                                                                  |                           |                   | — НТА-В               |              |  |  |
|                                                                                          |                           |                   | - HT-0-C              |              |  |  |
|                                                                                          |                           |                   | - 11A-C               |              |  |  |
| 3 000 -                                                                                  |                           |                   | — НТВ-С               |              |  |  |
| 1                                                                                        |                           |                   | — ВТА-В               |              |  |  |
|                                                                                          |                           |                   | — BTA-C               |              |  |  |
| 2 000 -                                                                                  |                           |                   | — ВТВ-С               |              |  |  |
| -                                                                                        |                           |                   |                       |              |  |  |
| 1 000                                                                                    |                           |                   |                       |              |  |  |
|                                                                                          | $\frown$                  | $\frown$          | ×                     |              |  |  |
|                                                                                          |                           | $\sim$            | < I I                 |              |  |  |
|                                                                                          |                           |                   | A                     |              |  |  |
|                                                                                          | X X X                     | $\times$ $\times$ |                       |              |  |  |
|                                                                                          | $\Lambda \Lambda \Lambda$ | $\sim \sim$       |                       |              |  |  |
| -1 000 -                                                                                 |                           |                   |                       |              |  |  |
|                                                                                          |                           |                   |                       |              |  |  |
| -2 000 -2                                                                                |                           |                   |                       |              |  |  |
| Demote at 1                                                                              | Duint 1                   | ·····             | Tafa                  | 5.41         |  |  |
| Download                                                                                 | Print 5                   | ave               | Info.                 | EXIC         |  |  |
| Port COM36 is open a                                                                     | t 115200 bauds.           |                   |                       | //           |  |  |

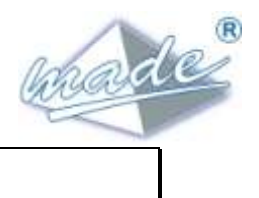

#### 5.1 Loading the Software

TESTRANSFO2 is delivered with a USB memory stick holding the PC software package.

TESTRANSFO2 is connected to a PC via a USB cable.

If the drivers are not recognised, the certificates are located in : - « USBkey »:\TESTRANSFO2\driver usb\USB FTDI.

It is possible to installe the software on a PC by copying the directory « USBkey »:\TESTRANSFO2 onto the hard disk.

#### 5.2 Opening the Software

Connect the **TESTRANSFO 2** to the PC with the USB cable, and turn it on with the green button.

The software is opened by selecting : « TESTRANSFO2\TTRANSFO2.exe »

#### 5.3 Selection of the COM port

In the menu « Series Configuration »

| 4 | 5erial lir                   | nk configuration                                                  | × |
|---|------------------------------|-------------------------------------------------------------------|---|
| F | Port selec                   | ction                                                             |   |
|   | Port de communication (COM1) |                                                                   |   |
|   |                              | Port de communication (COM1)<br>ATEN USB to Serial Bridge (COM15) |   |
|   |                              | OK Cancel                                                         |   |

Select the appropriate COM port in the list shown

#### 5.4 Filling in the worksheet

Before carrying out the data transfer, fill in the fields below :

| Information statement |           |               |               |   |  |  |  |  |  |
|-----------------------|-----------|---------------|---------------|---|--|--|--|--|--|
| Operator name:        | polge     | Date:         | 23/05/2013    | ◄ |  |  |  |  |  |
| Site location:        | aaa essai | Code:         | test          |   |  |  |  |  |  |
| Transformer number:   |           | Manufacturer: | Transfix(TFX) | • |  |  |  |  |  |
| Power:                | 160 kVA   | HV Voltage:   | 20 kV         |   |  |  |  |  |  |
| Fused:                | <b></b>   |               |               |   |  |  |  |  |  |

Enter the name of the operator or the company :

Operator name: polge

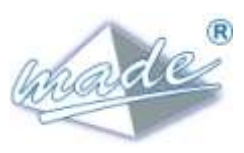

Enter the date on which the measurement is taken :

-

| Date:                                 |      |      |      | 23    | /05/2 | 013  |      |    |
|---------------------------------------|------|------|------|-------|-------|------|------|----|
| Code:                                 | e    |      | ma   | i, 20 | 013   |      | - 🕀  |    |
| Manufacturer:                         | dim. | lun. | mar. | mer.  | jeu.  | ven. | sam. | •  |
| HV Voltage                            | 28   | 29   | 30   | 1     | 2     | 3    | 4    | -  |
| in voltage.                           | 5    | 6    | 7    | 8     | 9     | 10   | 11   |    |
|                                       | 12   | 13   | 14   | 15    | 16    | 17   | 18   |    |
|                                       | 19   | 20   | 21   | 22    | 23    | 24   | 25   |    |
| 10 😪 🔽                                | 26   | 27   | 28   | 29    | 30    | 31   | 1    | IT |
| 11 🗹 厂                                | 2    | 3    | 4    | 5     | 6     | 7    | 8    | IT |
| 12 😪 Test Ea-LV.C Succes OPEN CIRCUIT |      |      |      |       |       |      |      |    |

Enter the name of the sub-station :

|                           | Site location: |      | aaa essai |
|---------------------------|----------------|------|-----------|
| Enter the identifying coc | e:             |      |           |
|                           | Code:          | test |           |

Select the manufacturer :

| Manufacturer: | Transfix(TFX)       |
|---------------|---------------------|
| HV Voltage:   | ABB(ABB)            |
| -             | Alsthom(ALS)        |
|               | Areva(ARE)          |
|               | France Transfo(FTR) |
| 10 😽 🕅 T      | Matelec(MAT)        |
| 11 😽 🕅 T      | Merlin Gerin(MGE)   |
| 12 🔽 🗍        | Ormazabal(ORM)      |
| 13 😡 🗖 🗍      | Pauwels(PWS)        |
|               | Schneider(SCH)      |
|               | Siemens(SIE)        |

Select the transformer power :

| Power:   | :         | 160 kVA 💌                |
|----------|-----------|--------------------------|
| Fused:   |           | 50 kVA                   |
| Tecto De | culte     | 100 kVA                  |
| IESIS KE | Suits     | 160 kVA                  |
| 1 🛃 🛛    | Test Ne-H | 250 kVA                  |
| 2 😽 [    | Test Ne-H | 400 kVA                  |
| 3 😽 [    | Test Ne-H | 630 kVA                  |
| 4 😽 [    | Test_Ea-H | 800 kVA<br>1000 kVA      |
| 5 😽 [    | Test Ea-H | Autre                    |
| c 😡 [    | Task Fall | VIC CURRENT ODENLOIDCUIT |

Select the transformer operating voltage :

| HV Voltage: | 20 kV                           |
|-------------|---------------------------------|
|             | 10 kV                           |
|             | 15 kV                           |
|             | 20 kV                           |
| 10 📉 📋 👘    | Autre                           |
| 11 🗹 📃 🛛    | est Ea-LV.B Succes OPEN CIRCUIT |

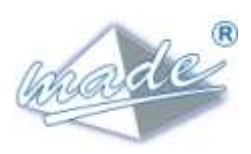

Declare the presence or not of the HV fuses (TPC transformer) :

| Fused:           |          | <b>•</b> |
|------------------|----------|----------|
| -Tests Results - |          | Yes      |
| 1 😽 🗾            | Test Ne- | No       |

#### 5.5 Data Transfer

Once these fields are completed, click on the « d » button:

| Transformation statement Operation name: Dolee Dote: Dote:   | TTRANSF02 - P:/TESTI File_Configuration_Curve | RANSFO2/Fi     | AB/Clef_usb/TES                | TRANSFO2/Data,                  | /aaa essai_test.       | tt2           |            | ₽.         |          |
|----------------------------------------------------------------------------------------------------|-----------------------------------------------|----------------|--------------------------------|---------------------------------|------------------------|---------------|------------|------------|----------|
| Proversion statement       pole       Date:       23/05/2013         Site location:       aaa essai       code:       test         Power:       160 kV/A       Hanufacturer:       Transfix/TFXA       Transfix/TFXA         Power:       160 kV/A       HV Votage:       20 kV       Test         Power:       160 kV/A       HV Votage:       20 kV       Test         Power:       160 kV/A       HV Votage:       20 kV       Test         Power:       160 kV/A       HV Votage:       20 kV       Test         Power:       160 kV/A       HV Votage:       20 kV       Test         Power:       160 kV/A       HV Votage:       20 kV       Test         Power:       Test NetHIG       N° 1       N° 2       N° 3       N° 4       N° 5         Post Test NetHIG       N° 6       N° 7       N° 8       N° 9       N° 10       HZ       HZ         N° 6       N° 7       N° 8       N° 9       N° 10       HZ       HZ       HZ         N° 7       Test NetHIG       N° 6       N° 7       N° 8       N° 9       N° 10       HZ         N° 0       Op       Op       Op       N° 6       N° 4       HE AC                                                                                                    | hade                                          |                | Juage                          | ГЕСТ                            |                        |               | 2          |            |          |
| Image: State Control of Adverse in the Adverse in the A            |                                               |                |                                | I E S I                         | RAN                    | SFU           | 2          |            |          |
| Operator name:     polde     Date:     22/05/2013       Transformer number:     Handfacturer:     Transfind(TEX)       Power:     160 kVA     HV Voltage:       160 kVA     HV Voltage:     20 kV       Fused:     Select the record to download       1 Fest NeHTA       2 Test NeHTA       5 Test NeHTA       6 Test TeHTAR       1 Test NeHTA       9 Test NeHTA       1 Test NeHTA       1 Test NeHTA       2 COUD       1 000       1 000       1 000       1 000       1 000       1 000       1 000       1 000       1 000       1 000       1 000       1 000       1 000       1 000       1 000       1 000       1 000       1 000                                                                                                    | Information statement                         |                |                                |                                 | Data                   |               | 22/05/2012 |            | _        |
| Ale Contaction   Power:   160 kVA      Power:   160 kVA      Power:   160 kVA   Power:   160 kVA   Power: Power: Power: Power: Power: Power: Power: Power: Power: Power: Power: Power: Power: Power: Power: </th <th>Operator name:</th> <th>polge</th> <th></th> <th></th> <th>Date:</th> <th>tort</th> <th>23/05/2013</th> <th></th> <th><u> </u></th>                                                                                                    | Operator name:                                | polge          |                                |                                 | Date:                  | tort          | 23/05/2013 |            | <u> </u> |
| Power:       160 kVA       If W Voltage:       20 kV         Test:       Netto       If W Voltage:       20 kV         Test:       Netto       If W Voltage:       20 kV         Test:       Netto       If W Voltage:       20 kV         Test:       Netto       If W Voltage:       20 kV         Test:       Netto       If W Voltage:       20 kV         Test:       Netto       If W Voltage:       If W Voltage:         Test:       Netto       If W Voltage:       If W Voltage:         Test:       Netto       Netto       Vent         If Test:       Netto       Netto       Netto         If Test:       Netto       Netto       Netto         If Test:       Netto       Netto       Netto         If Test:       Netto       Netto       Netto         If Test:       Netto       Netto       Netto         If Test:       Netto       Netto       Netto         If Test:       Netto       Netto       Netto         If Test:       Netto       Netto       Netto         If Test:       Netto       Netto       Netto         If Test:       Netto       Netto </td <th>Transformer number:</th> <td></td> <td></td> <td></td> <td>Manufacturer:</td> <td>Transfix(TFX)</td> <td></td> <td></td> <td>•</td>                                                                                                    | Transformer number:                           |                |                                |                                 | Manufacturer:          | Transfix(TFX) |            |            | •        |
| Fused:       Image: Control of the control of the contro                                         | Power:                                        | ,<br>160 kVA   |                                | <b>•</b>                        | HV Voltage:            | 20 kV         |            |            | •        |
| Tests Results       Obtare recovery       I         Tests NeHTA       Test NeHTA         Test NeHTA       Select the record to download         N°1       N°2       N°3       N°4       N°5         Test NeHTA       N°6       N°7       N°8       N°9       N°10         Test NeHTA       N°6       N°7       N°8       N°9       N°10         Test NeHTA       N°6       N°7       N°8       N°9       N°10         HZ       HZ       HZ       HZ       HZ         HZ       Last valid registration       HZ       HZ         HV Curves       HICARB       HICARB       HICARB       HZ         1000       0       0       FithACC       ETAB         1000       0       0       FithACC       ETAB         1000       0       Print       Save       Info.       Exit         Port COML is open at 115200 bauds.       Print       Save       Info.       Exit                                                                                                    | Fused:                                        |                |                                | •                               |                        |               |            |            |          |
| 1       Test NeHTA         2       Test NeHTA         3       Test NeHTA         4       Test NeHTA         5       Test Te-HTA         6       Test NeHTA         7       Test NeHTA         8       Test NeHTA         9       Test NeHTA         N°6       N°7         N°8       N°9         N°6       N°7         N°6       N°7         N°6       N°7         N°6       N°7         N°6       N°7         N°6       N°7         N°8       N°9         N°1       Last valid registration         HZ       HZ         HZ       HZ      <                                                                                                    | Tests Results                                 |                | Data recovery                  |                                 |                        |               | ?          | ×          |          |
| Select the record to download<br>Test NeHTA<br>Test TeHTA<br>Test TeHTA<br>Test TeHTA<br>Test NeBT<br>Test NeBT<br>Test NeBT<br>Test NeBT<br>Last valid registration<br>HV Curves<br>4 000<br>0<br>1 000<br>0<br>0<br>0<br>0<br>0<br>0<br>0<br>0<br>0<br>0<br>0<br>0                                                                                                    | 1 🖌 Test                                      | Ne-HT.A        |                                |                                 |                        |               |            | IVERT      |          |
| 4       Test_Te-HTA         5       Test_Te-HTB         6       Test_Te-HTB         7       Test_Ne-BT         8       Test_Ne-BT         9       Test_Ne-BT         4       000         9       Test_Ne-BT         4       000         9       Test_Ne-BT         1       Last valid registration         4       000         9       Test_Ne-BT         1       Last valid registration         4       000         -       HTA-R         -       HTA-R         -                                                                                                    | 3 V Test                                      | Ne-HT.C        | Select th                      | e record                        | to downl               | oad           |            | IVERT      |          |
| Image: Section of the section of the section of th                                | 4 🖌 Test_                                     | Te-HT.A        | Nº 1                           | Nº 2                            | Nº 3                   | Nº 4          | N° 5       | VERT<br>HZ |          |
| 7       Test Ne-BT.       If and the set of the set of the se                                                  | 6 🧭 Test                                      | Te-HT.C        | Nº 6                           |                                 |                        | Nº 9          | Nº 10      | HZ         |          |
| B       Test NeBT.       Last valid registration       HZ         HZ       HZ       HZ         HZ       HZ       HZ <t< th=""><th>7 🖌 Test</th><th>t Ne-BT.</th><th></th><th></th><th></th><th></th><th></th><th>HZ</th><th></th></t<>                                                                                                    | 7 🖌 Test                                      | t Ne-BT.       |                                |                                 |                        |               |            | HZ         |          |
| HV Curves       - HT.A-B         4 000       - HT.A-C         3 000       - HT.A-C         - HT.A-C       - HT.A-C         - HT.A-C       - HT.A-C         - HT.A-C       - HT.A-C         - HT.A-C       - HT.A-C         - HT.A-C       - HT.A-C         - HT.A-C       - HT.A-C         - HT.A-C       - HT.A-C         - HT.A-C       - HT.A-C         - BT.A-C       - BT.A-C         - BT.A-C       - BT.A-C         - 1000       - BT.A-C         - 2000       - Download         Print       Save         Info.       Exit                                                                                                    | 8 M Test                                      | t Ne-BT.       |                                | La                              | ast valid registration | n             |            | HZ         |          |
| 4 000<br>4 000<br>3 000<br>- HT.A-B<br>- HT.A-C<br>- HT.A-C<br>- BT.A-B<br>- BT.A-C<br>- BT.A-B<br>- BT.A-C<br>- BT.A-C<br>- Download Print Save Info. Exit<br>- Port COM1 is open at 115200 bauds.                                                                                                    | HV Curves                                     | L_INE-DI.      |                                |                                 |                        |               |            |            |          |
| - HTA-C<br>- HTB-C<br>- BTAB<br>- BTA-C<br>- BTB-C<br>- BTB-C<br>- | 4 000 -                                       |                |                                |                                 | - F                    | ІТА-В         |            |            |          |
| 3 000 - HTB-C<br>- BTA-B<br>- BTA-C<br>- BTB-C<br>- BTB-C<br>- BT. |                                               |                |                                |                                 | — H                    | ITA-C         |            |            |          |
| = BT-A-B<br>= BT-A-C<br>= BT-B-C<br>= BT-B-C<br>= BT-B-C<br>= Download Print Save Info. Exit<br>Port COM1 is open at 115200 bauds.                                                                                                    | 3 000 -                                       |                |                                |                                 | — H                    | ІТВ-С         |            |            |          |
| 2 000 - BT.A-C<br>- BT.B-C<br>- BT.B-C<br>- BT.B-C<br>- Download Print Save Info. Exit<br>Port COM1 is open at 115200 bauds.                                                                                                    |                                               |                |                                |                                 | — B                    | ТА-В          |            |            |          |
| Download Print Save Info. Exit                                                                                                    | 2 000 -                                       |                |                                |                                 | — В                    | ITA-C         |            |            |          |
| 1 000<br>0<br>-1 000<br>-2 000<br>Download Print Save Info. Exit<br>Port COM1 is open at 115200 bauds.                                                                                                    |                                               | $\square$      | $\land$                        |                                 | - "                    | 3ТВ-⊂         |            |            |          |
| 1 000     -1 000       -1 000     -1 000       -2 000     -2 000       Download     Print       Save     Info.       Exit                                                                                                    |                                               | $\  \wedge \ $ |                                | $ \langle / \rangle \rangle / $ |                        |               |            |            |          |
| 0 -1   -1 000   -2 000    Download Print Save Info. Exit Port COM1 is open at 115200 bauds.                                                                                                    |                                               | XX             | ( )                            | XX                              |                        |               |            |            |          |
| 0     -1     000       -1     000     -2       000     0     0       0     0     0       0     0     0       0     0     0       0     0     0       0     0     0       0     0     0       0     0     0       0     0     0       0     0     0       0     0     0       0     0     0       0     0     0       0     0     0       0     0     0       0     0     0       0     0     0       0     0     0       0     0     0       0     0     0       0     0     0       0     0     0       0     0     0       0     0     0       0     0     0       0     0     0       0     0     0       0     0     0       0     0     0       0     0     0       0     0     0       0     0     0   <                                                                                                    |                                               |                |                                | $\wedge \wedge$                 | l,                     |               |            |            |          |
| -1 000     -1 000       -2 000     -2 000       Download     Print       Save     Info.       Exit                                                                                                    |                                               |                | $\uparrow f \uparrow \uparrow$ |                                 |                        |               |            |            |          |
| -1 000     -2 000       -2 000     -2 000       Download     Print       Save     Info.       Exit                                                                                                    |                                               | $\sim$         | VV                             | $\sim$                          | $\vee$                 |               |            |            |          |
| -2 000     -2 000       Download     Print       Save     Info.       Exit                                                                                                    | -1 000 -                                      | ~              | $\Lambda$                      | A                               | Å                      |               |            |            |          |
| -2 000 -                                                                                                    |                                               |                |                                | $\bigvee$ $\bigvee$             |                        |               |            |            |          |
| Download     Print     Save     Info.     Exit       Port COM1 is open at 115200 bauds.                                                                                                    | -2 000 -                                      |                |                                |                                 |                        |               |            |            |          |
| Port COM1 is open at 115200 bauds.                                                                                                    | Download                                      |                | Print                          | Sa                              | ive                    | Info.         |            | Exit       |          |
|                                                                                                    | Port COM1 is open at                          | 115200 b       | auds.                          |                                 |                        |               |            |            | //       |

Choose the recording required, or simply the last recording in the instrument

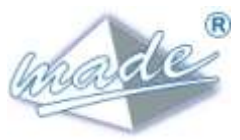

The name of the file is made up from the fields « sub-stations name » and «identifying Code », separated by the character «  $\_$  ».

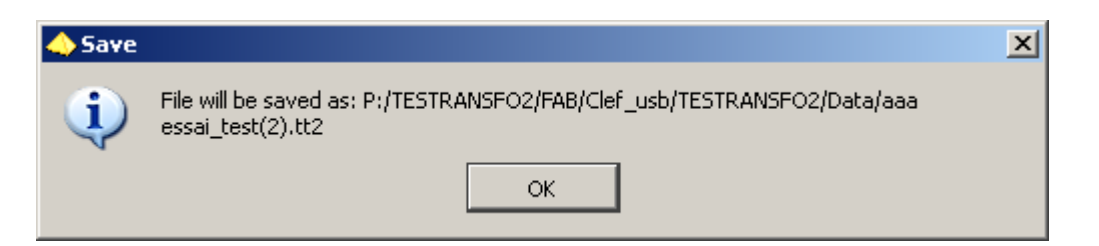

Results of the 19 tests : continuity and transformer ratio

| Tests Results - |                                  |      |                                  |
|-----------------|----------------------------------|------|----------------------------------|
| 1 🖌 🗌           | Test Ne-HV.A Succes OPEN CIRCUIT | 10 🔛 | Test Ea-LV.A Succes OPEN CIRCUIT |
| 2 😽 📃           | Test Ne-HV.B Succes OPEN CIRCUIT | 11 🛃 | Test Ea-LV.B Succes OPEN CIRCUIT |
| 3 😽 🔽           | Test Ne-HV.C Succes OPEN CIRCUIT | 12 🛃 | Test Ea-LV.C Succes OPEN CIRCUIT |
| 4 😽 🗌           | Test Ea-HV.A Succes OPEN CIRCUIT | 13 🛃 | Test Ea-Ne- Succes OPEN CIRCUIT  |
| 5 🐖 🗖           | Test Fa-HV B Succes OPEN CIRCUIT | 14 🛃 | Test HV.A Succes RANGE OK        |
|                 | Test Fe HWC Succes OPEN CINCUIT  | 15 🔛 | Test HV.B Succes RANGE OK        |
|                 | Test Ea-HV.C Succes OPEN CIRCUIT | 16 🔛 | Test HV.C Succes RANGE OK        |
| 7 🚩 📃           | Test Ne-LV.A Succes CIRCUIT OK   | 17 😽 | Test LV.A Succes RANGE OK        |
| 8 🖌             | Test Ne-LV.B Succes CIRCUIT OK   | 18 🛃 | Test LV.B Succes RANGE OK        |
| 9 😽 📃           | Test_Ne-LV.C Succes CIRCUIT OK   | 19 😽 | Test LV.C Succes RANGE OK        |

For confirmation of the function of the transformer by the instrument, all these tests must be correct.

#### 5.6 Transformer Ratio

The transformer ratios, as well as the form of the phases are shown graphically :

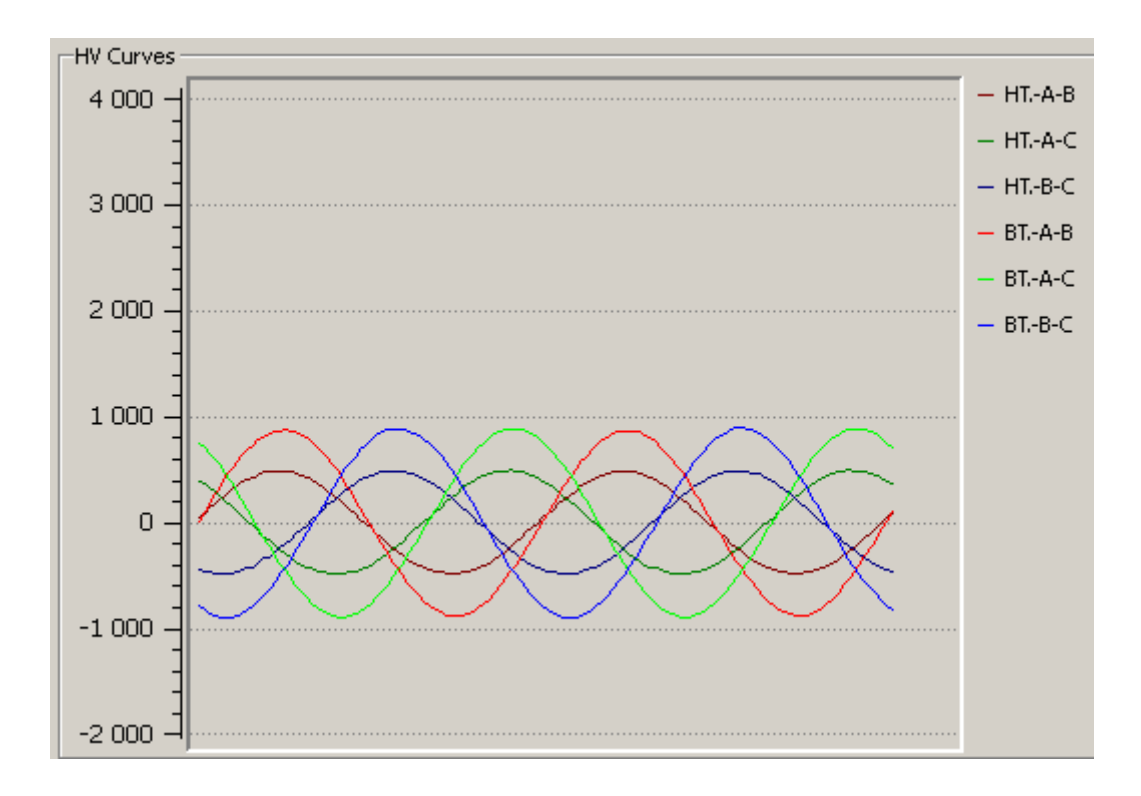

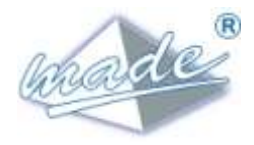

#### 5.7 The comments field

This field recapitulates the TESTRANSFO2 data and contains some comments :

It is a text field left to the discretion of the user.

| Comments |  |
|----------|--|
|          |  |
|          |  |
|          |  |
|          |  |
|          |  |
|          |  |
|          |  |
|          |  |
|          |  |
|          |  |
|          |  |
|          |  |
|          |  |
|          |  |
|          |  |
|          |  |
|          |  |
|          |  |
|          |  |
|          |  |
|          |  |

| 5.8 | The « Save > | Button |      |       |      |
|-----|--------------|--------|------|-------|------|
|     |              |        |      | ,     |      |
|     | Download     | Print  | Save | Info. | Exit |

The « Download » button enables saving all of the file in a directory, this can be useful when it is required to add further comments.

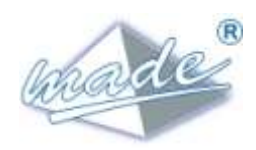

## 5.9 The « INFO » button

#### The « INFO » button displays a page which summarises the **TESTRANSFO2** data:

| 📣 TTRANSFO2 - P:/TES                                                                                                    | TRANSF02/FAB/Clef_usb/TESTRANSF02/Data/aaa essai_test(1).tt2 |      |  |  |
|----------------------------------------------------------------------------------------------------|--------------------------------------------------------------|------|--|--|
| File Configuration C                                                                                                    | Summary information TESTRANSFO 2                             | ?×   |  |  |
| Information statement<br>Operator name:<br>Site location:<br>Transformer numt<br>Power:<br>Fused:<br>Tests Results<br>1<br>2<br>3<br>3<br>4<br>4<br>5<br>5<br>6<br>6<br>7<br>7<br>8<br>9<br>9<br>1<br>HV Curves<br>4<br>000<br>-<br>1<br>000<br>-<br>1<br>000<br>-<br>1<br>000<br>-<br>1<br>000<br>-<br>1<br>000<br>-<br>1<br>000<br>-<br>1<br>000<br>-<br>1<br>000<br>-<br>1<br>000<br>-<br>1<br>000<br>-<br>1<br>000<br>-<br>1<br>000<br>-<br>1<br>0<br>0<br>0<br>-<br>1<br>0<br>0<br>0<br>-<br>1<br>0<br>0<br>-<br>1<br>0<br>0<br>-<br>-<br>1<br>0<br>0<br>-<br>-<br>-<br>- | <code-block></code-block>                                    |      |  |  |
| Downioa                                                                                                    |                                                              | EXIC |  |  |
| Jnable to open port COM36                                                                                                    |                                                              |      |  |  |

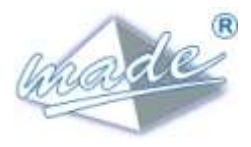

# 5.10 Printing

The « Print » button gives access to system printers to print the page :

| anime looka a                              | A loginger                                                                                                    | tia                     |
|--------------------------------------------|----------------------------------------------------------------------------------------------------|-------------------------|
| er jaarden:                                |                                                                                                    | 10                      |
| Solt The Party                             | Confect in the second second s | Cooge Wey 12<br>onto 22 |
| Tell Hartte<br>Tell, Sartte<br>Sold Hartle | Da Pak Forme tare on the<br>Deficience<br>Converting                                                                                                    | e Patienais             |
| They Halls<br>Test the D<br>They yield     | Poste de page         Rode de page           P tot         Poste de region           P serve         Poste de region           P base         Poste de region                                                                                                    | e<br>Lighter            |
|                                            | Dreat un nordex as see the she she she she she she she she she s                                                                                                    |                         |
|                                            |                                                                                                    | in the second           |
|                                            | - 0.45<br>- 0.45                                                                                                    |                         |
| <u></u>                                    | 6666                                                                                                    |                         |
| X                                          | XXXX                                                                                                    |                         |
|                                            |                                                                                                    |                         |

#### Print example

| peratice some      | potos                              | Date:         | 1           | 33/05/2013                 | 1   |
|--------------------|------------------------------------|---------------|-------------|----------------------------|-----|
| in bratten         | Tate annet                         | Cader         | tent        |                            |     |
| andereer sunk      | are                                | Resofactors   | TransfortNo | 0                          |     |
|                    | 180 824                            | + W Williages | 120 89      |                            | - 8 |
| an from the second |                                    | 4             |             |                            |     |
| E I                | Test Internal Second Second Second | 10 10         | 7647.64     | OLD Samos SPERICE          |     |
| 14 C               | has the well have over ORDER       | 11 11         | 168.10      | Contractor (Press Chevel ) |     |
| P.C.               | Terr Herrich Lever OFDI CROUT      | 14 10 1       | 30.0        | OUT BAUTHS DIFFIN CONCULT  |     |
|                    | See public taring 6401 citoter     |               | 165.16      | 6e Januar SPEN LINULIT     |     |
| -                  | Ten Salita Same SPOK SECON         | 15 101        | Tast.       | HVA BALTER PARE DR.        |     |
| -                  | TWE ELHNIC BLOOK OPEN COROLUT      | 16 19 1       | 764         | W/C Surray Person CK       | _   |
|                    | Test mains faite caller of         | 17 47         | Tell        | DAY POINT PARENTS ON       |     |
|                    | THE NEEDED SHOW CHELIFOR           | 10 10         | Terr        | LILE SAMA RANGE OF         |     |
|                    | the second second central of       | the rest      | 190         | DAT PROPERTY PROPERTY OF   |     |
|                    |                                    |               |             |                            |     |
| 000                |                                    |               |             |                            |     |

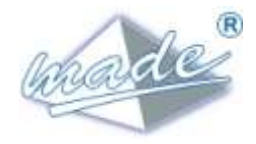

## 6 TESTRANSFO2 TECHNICAL CHARACTERISTICS

| Power supply | 9 volts battery , type LR61 |  |  |
|--------------|-----------------------------|--|--|
| Dimensions   | 440 x 280 x 320 mm          |  |  |
| Composition  | Plastic case                |  |  |
| Weight       | 0.3 Kg                      |  |  |
| Display :    | LCD screen 4 lines + led    |  |  |

| Standard :             | CE                     |
|------------------------|------------------------|
| <u>NF EN 50082-1</u> : | CEM                    |
| <u>NF EN 61010-1</u> : | Electric safety.       |
| Protection class       | <u>:</u> IP 32 – IK 07 |
| \                      |                        |

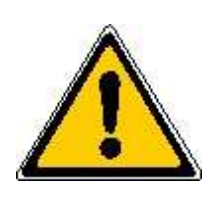

CAUTION : Utilization of TESTRANSFO is forbidden with a live transformer. Disconnect the transformer with all safety procedures required.

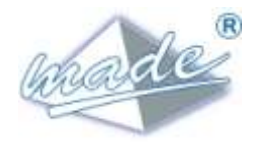

#### 7 MAINTENANCE

Opening the TESTRANSFO is not allowed, except by personnel qualified and agreed by MADE.

An annual inspection can be carried out in our workshops

The instrument should only be cleaned with a soft dry cloth.

Never use solvent or a solvent based product , on the instrument or its accessories.

#### 8 RECYCLAGE

In accordance with the decree n° 2005-829 of July 20, 2005 relating to the waste disposal of electrical equipment and electronic (WEEE), the user ensures and takes responsibility for the collection and the elimination of the WEEE under the conditions of the articles 21 and 22 of this decree.

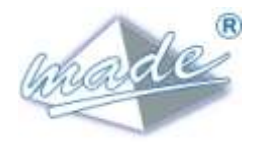

#### 9 GUARANTEE

MADE guarantees this product, to the initial purchaser, against any material or operational fault for one year from the date of delivery, unless otherwise indicated in the product manual. If such a fault is discovered during the guarantee period, MADE can decide to repair or replace the faulty product, excluding transport and handling costs. Any product repared or replaced in the terms of this agreement will only be guaranteed for the remainder of the initial guarantee period of the instrument.

#### 9.1 Limitations

This guarantee does not cover:

• Damage caused by a "cause beyond control", natural disasters, strikes, wars (declared or not), terrorism, social conflicts or any acts under governmental jurisdiction

- Damage due to misuse, to carelessness, to any accident or an unsuitable application or installation
- Damage caused by a repair or an attempted repair not authorized by MADE
- Any product that is not used in accordance with the instructions provided by MADE
- Cost of transport back to MADE
- · Cost of transport by express delivery of parts or products under guarantee
- Cost travel for a repair on site under guarantee

This guarantee constitutes the unique explicit guarantee established by MADE for its products. All implied guarantees, including, but not limited to, guarantees on the commercial value of the product and its suitability for a particular use are positively rejected.

The present guarantee confers certain rights : the legislation of the country or jurisdiction can grant others. This guarantee constitutes the final declaration, complete and exclusive, of the terms of the guarantee and no body is allowed to give other guarantees or promises on MADE's account.

#### 9.2 Claims Limitations

Claims having for object repair or replacement are the only allowable claims in case of the breaking of this guarantee. The MADE Company cannot be held responsible, whether on the basis of strict responsibility or any other legal basis, of any incidental or consecutive damage resulting from a violation of the guarantee or from carelessness.

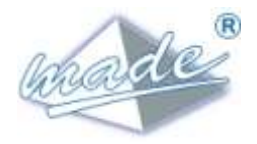

#### **10 COPYRIGHT**

© All rights reserved. The distribution and the copying of this document, as well as the use and the communication of its content, are forbidden without written authorization of MADE.

The content of this document is destined for use only as information. It can be modified without prior notice and must not be considered as an obligation by MADE.

MADE declines all responsibility for mistakes or inaccuracies that the present document may contain.

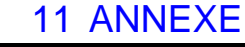

11.1 déclaration of conformity CE

# déclaration of conformity

Déclaration : CE\_TesTransfo2 / 09 / 2013

The manufacturer:

**MADE SA** 

167, Impasse de la Garrigue F 83210 LA FARLEDE

Declares the product:

# TesTransfo2

Has been designed and manufactured to conform to :

The EU directives and specifications listed

- CEM 2004/108/CE relative au « Marquage CE»
- 2006/95/CE relative à la sécurité des matériels électriques destinés à être employés dans certaines limites de tension.

Standards and / or technical specifications referenced in this manual have been applied and the device referenced above is in conformity with the Directive 2004/104/EC.

In addition, the product described above has been designed, manufactured and tested as part of a Quality Assurance System certified according to EN ISO 9001/2008, by the French Association for Quality Assurance - AFAQ certificate: QUAL / 2005 / the 24473B: 05/05/2011.

Signed at La Farlède, the 3rd September, 2013

| Directeur Général | Directeur Technique | Responsable Qualité |
|-------------------|---------------------|---------------------|
| Marc Rivasseau    | Laurent Zomerg      | Jean Yves Creste    |
|                   | C                   | C                   |

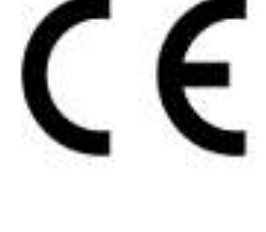

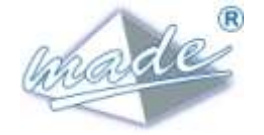

CE